## **Kurzanleitung WebUntis**

Eine Anleitung für Erziehungsberechtigte. Die Benutzernamen und Passwörter werden an die Schülerinnen und Schüler von der Klassenlehrkraft ausgeteilt.

Gib die Internetadresse <u>https://webuntis.com</u> ein und logge dich für das Gymnasium Harksheide ein:

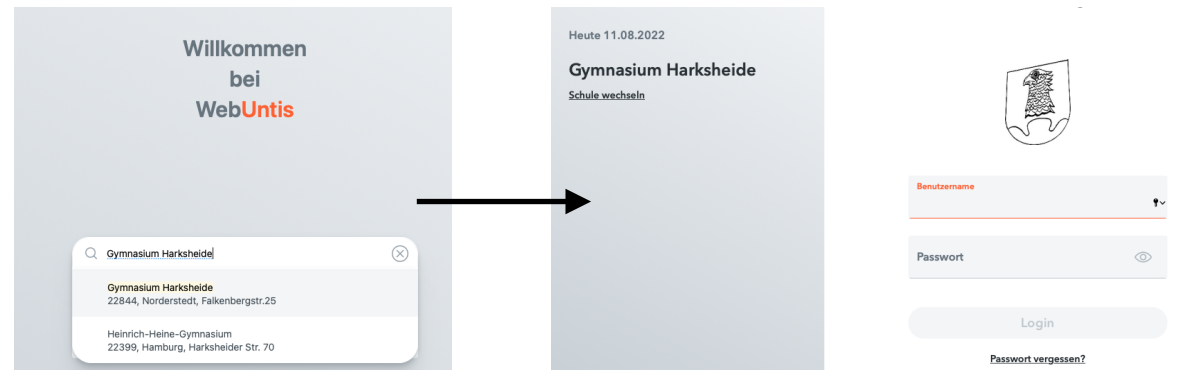

## Die Startseite:

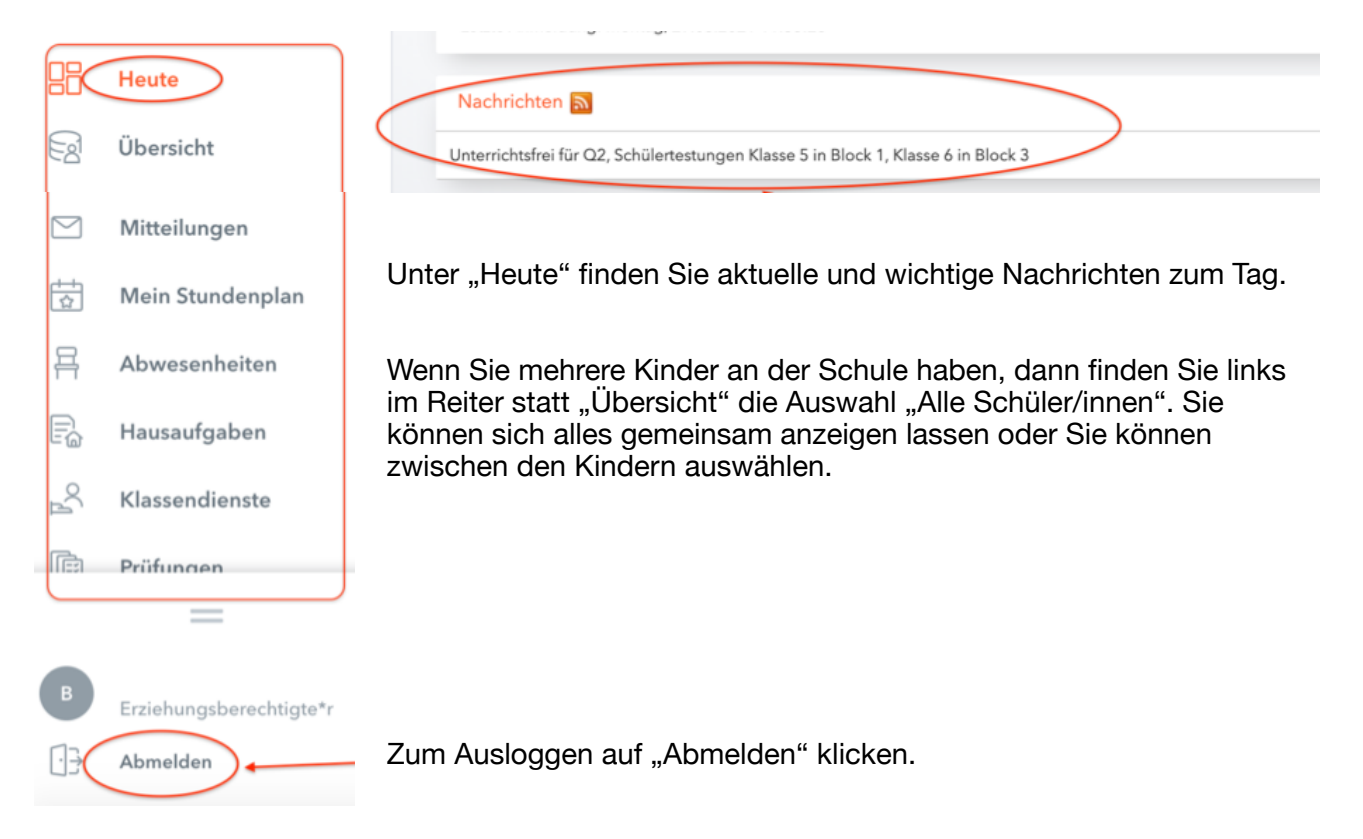

Unter "Abwesenheiten" sehen Sie die Fehlzeiten des eigenen Kindes sowie den Status (entschuldigt bzw. noch offen / nicht entschuldigt durch das ?-Symbol). Zum neuen Schuljahr werden Sie Ihr Kind an dieser Stelle auch online krank melden und online entschuldigen können.

|           | Heute                   | ÷       | 10.08.2020                                | D -> S            | elect 👻 -           | Alle -            |              |               |
|-----------|-------------------------|---------|-------------------------------------------|-------------------|---------------------|-------------------|--------------|---------------|
|           | Übersicht               |         |                                           | ▼ Von             | Bis                 | Abwesenheitsgrund | Status       | Text          |
| $\square$ | Mitteilungen            | 0       |                                           | Di 23.03.08:00    | bis Di 23.03. 11:20 | Krank             | entschuldigt | Termin beim K |
| 1         | Mein Stundenplan        |         | $\bigcirc$                                |                   |                     |                   |              |               |
| 昌(        | Abwesenheiten           |         | Mi 17.03, 14:00 bis Mi 17.03, 15:30 Krank | Krank             | 0                   |                   |              |               |
| Fa        | Hausaufgaben            | 2 Eleme | ente                                      |                   |                     |                   |              |               |
| °C<br>∧   | Klassendienste          |         |                                           |                   |                     |                   |              |               |
| Ē         | Prüfungen               |         |                                           |                   |                     |                   |              |               |
|           | —                       |         |                                           |                   |                     |                   |              |               |
| В         | Erziehungsberechtigte*r | Ent     | schuldigur                                | ngsschreiben druc | ken 🔺               |                   |              |               |
| :         | Abmelden                |         |                                           |                   |                     |                   |              |               |

Unter "Hausaufgaben" finden Sie die Übersicht über fällige bzw. vergangene HA. Statt des Monats können Sie auch das Schuljahr, den Tag oder die aktuelle Woche auswählen.

| F3        | opersion         | € 0         | 1.03.2021  | ⇒(           | Monat                                                                                                    |
|-----------|------------------|-------------|------------|--------------|----------------------------------------------------------------------------------------------------|
| $\square$ | Mitteilungen     |             |            |              |                                                                                                    |
| ±+<br>☆   | Mein Stundenplan | Fächer      | Lehrkräfte | Aufgabedatum | ▲ Fälligkeitsdatum                                                                                                    |
| _         |                  | Bald fällig |            |              |                                                                                                    |
| ₽<br>P    | Abwesenheiten    | ві          | SMI        | 23.03.2021   | <b>Dienstag, 30.03.2021</b><br>Hausaufgabe Thema 10 bearbeiten, wenn nächste Stunde ausfällt, könnt ihr in der Stunde zu Ende arbeiten |
| E @       | Klassendienste   | Verpasst    |            |              |                                                                                                    |
| °C1       |                  |             |            |              | Montag, 01.03.2021                                                                                                    |
| Ē         | Prüfunaen        |             |            |              | HA hochladen über Link                                                                                                    |

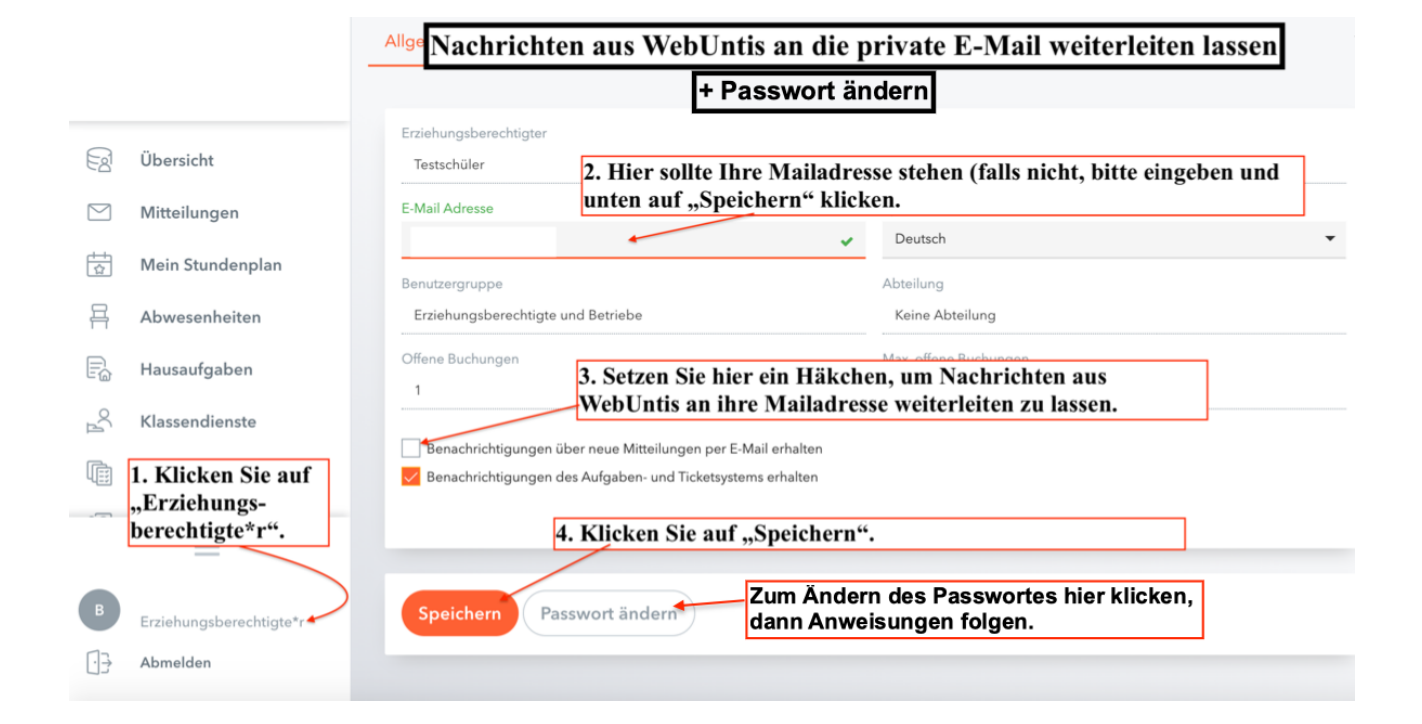